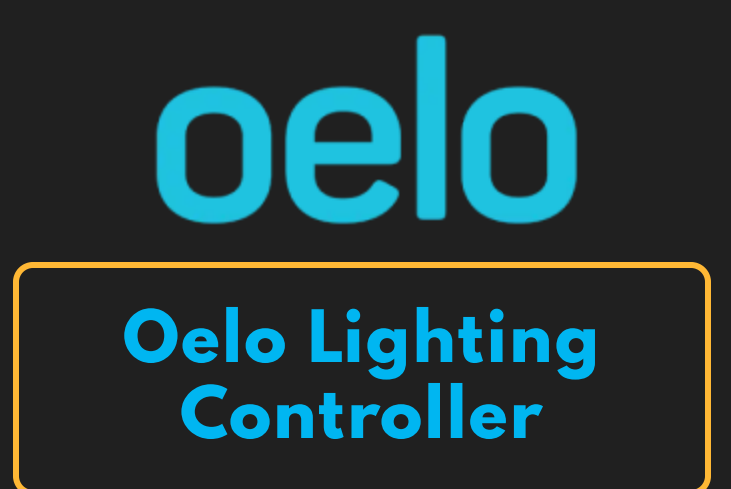

### Compatible Control4 Systems:

Designed to work with Control4 2.10.x, Control4 3.x.

#### **Compatible Hardware:**

Oelo Lighting Lighting

#### Documentation, Driver Download & Change Log:

https://drivercentral.io/platforms/control4-drivers/lighting/oelo-lights/

#### Installation/Integration Support

Please contact manufacture directly: <u>Oelo Lighting Manuals</u>

## Content

- <u>Overview</u>
- <u>Setup</u>
- <u>Properties</u>
- <u>Oelo Controller Settings</u>
- <u>Dealer Notes</u>

- <u>Variables</u>
- <u>Dealer Notes</u>
- Warranty & Disclaimer
- <u>Developer Information</u>

## Overview

Oelo brings your outdoor style to light with permanent structural lighting for your home or business. Practically invisible by day, Oelo's permanent lights blend in with the building's fascia for a seamless look, while Oelo's color-changing LED lights are uniquely expressive by night. Now you can easily manage Oelo Lights with your Control4 system with this Cindev created driver!

## Setup

- Set up lighting zones prior to installation of the driver using the native application
- Install the controller driver
- Enter the IP Address of the Oelo Controller in the Oelo Controller driver in the "IP Address" Property
- Verify that the driver property *Connection* is showing *Online* and that the *ChipID* and *Firmware Version* properties are populated
- Install a zone driver for each zone used in the light installation
- Bind each zone driver to the zones listed under the controller's Connections
- Verify that the *Zone Name* property in the zone driver populates with the correct zone name
- Select the Extras View to be used by the zone (see *Extras View* documentation of the zone driver)
- Set up programming as needed

### Properties

- Cloud Status: Displays driver license state
- Driver Status: Displays driver related information
- Driver Version: Displays driver version
- Driver Actions:
  - Reset Driver: Restores driver to its default state
  - *Refresh Controller Info:* Refreshes controller information including zone bindings
- *Automatic Updates:* Allows the *Cloud Driver* to automatically update the driver when a new version is available
- *Debug Mode:* Displays additional information on the lua tab for debugging purposes

# **Oelo Controller Settings**

- IP Address: \_ Enter the IP address to the Oelo controller here
- Connection: Displays the current connection status of the controller
- ChipID: Displays the name of the connected controller
- *Firmware Version:* Displays the firmware version of the connected controller

# **Dealer Notes**

It is recommended to rename each zone driver to the name displayed in the "Zone Name" Property after the initial set up of the hardware and driver

# Variables

- ConnectionStatus\_(STRING)
  - Online, Failed to Check In, Polling Started, Polling Stopped
  - The current communication state of the driver

### Warranty & Disclaimer

https://www.oelo.com/warranty/ See What is the warranty? section

## **Developer Information**

brought to you by: Cinegration Development, LLC

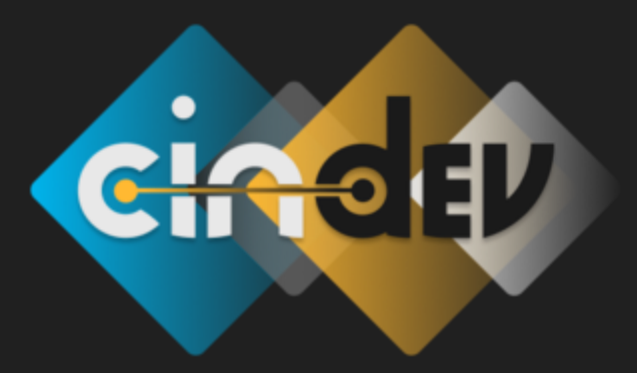

<u>www.cindev.com</u> <u>www.drivercentral.io/cinegration/</u>

We are always looking to improve our drivers. <u>Please send your suggestions to: inf</u>o@cindev.com